**Appendix 6. User Manual** 

# **User Manual**

TFT LCD Monitor LD – 700T

DIGITAL DEVICE

#### FCC Compliance Statement

This equipment has been tested and found to comply with the limits for a Class B digital device, pursuant to Part 15 of FCC Rules. These limits are designed to provide reasonable protection against harmful interference in a residential installation. This equipment generates, uses, and can radiate radio frequency energy and, if not installed and used in accordance with the instructions, may cause harmful interference to radio communications.

However, there is no guarantee that interference will not occur in a particular installation. If this equipment dose cause harmful interference to radio or television reception, which can be determined by turning the equipment off and on, the user is encouraged to try to correct the interference by one or more of the following measures:

- Reorient or relocate the receiving antenna.
- Increase the separation between the equipment and receiver.
- Connect the equipment into an outlet on a circuit different from that to which the receiver is connected.
- Consult the dealer or an experienced radio /television technician for help.

**Warning :** You are cautioned that any changes or modifications to the equipment not expressly approved by the party responsible for compliance could void your authority to operate such equipment.

• NOTE: This unit was tested with shielded interface cables for the connection to the host PC. The shielded interface cable must be used with the unit to insure compliance

# DOC CLASS B NOTICE

This digital apparatus does not exceed Class limits for radio noise emission for a digital apparatus as set out in the Radio Interference Regulations of the Canadian Department of Communications.

# MAIN FEATURES

Thank you for purchasing our high resolution TFT LCD monitor.

We recommend that you thoroughly read through this user's guide before using the product.

It is also recommended to safely store the guide in times of immediate need in the course of using the product.

# FRONT OF MONITOR

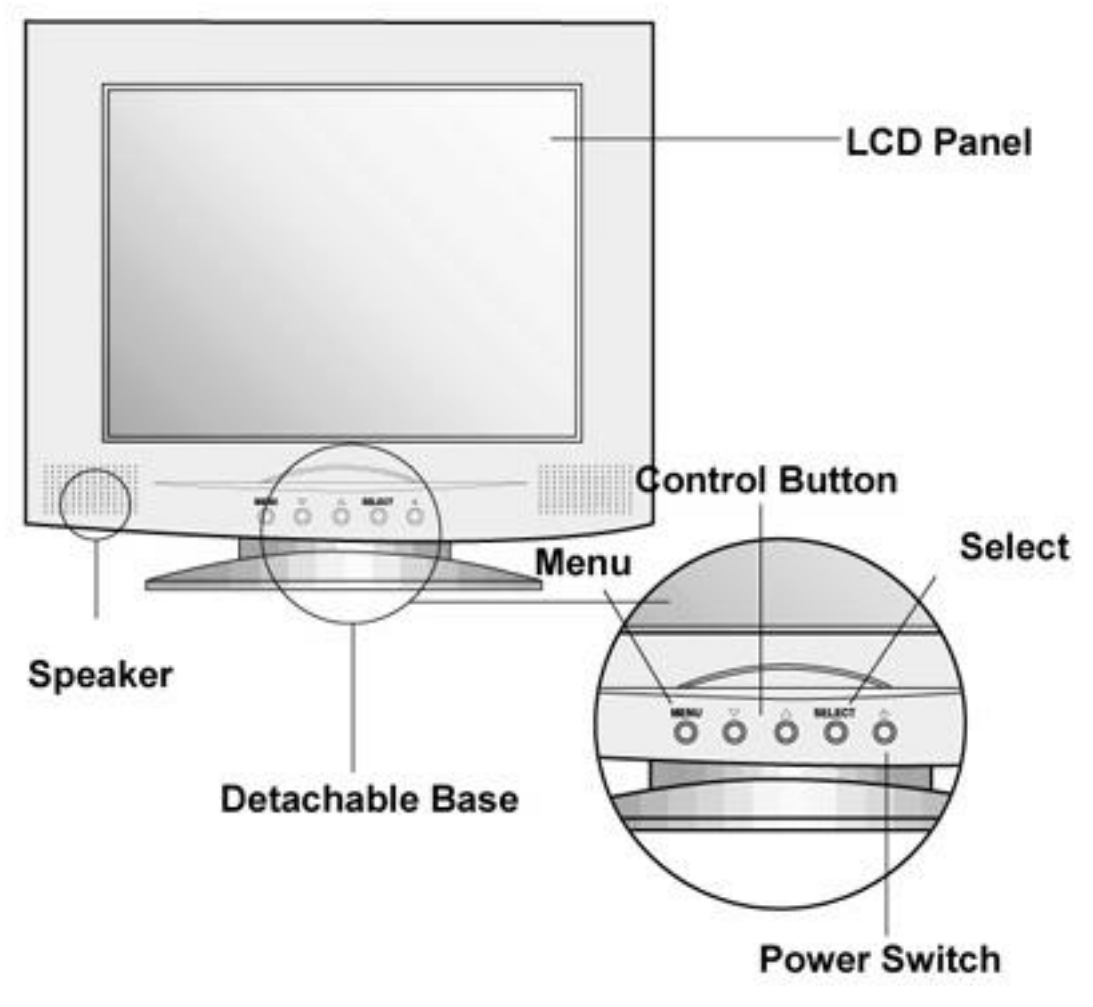

Uesd in turning on/off the screen.

The power light shows regular and safe mode functions with colors.

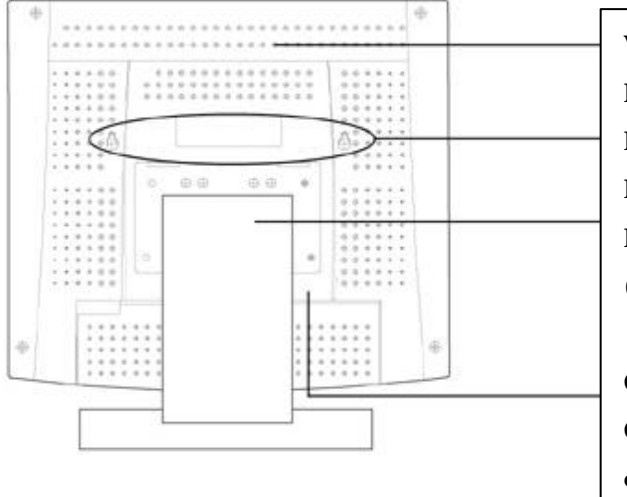

Ventilator(Caution!) Do not block the ventilator Hole for wall hanging Detachable Base Detachable for other equipments (VESA ARM) and wall hanging use.

Connector to External Functions Connects signals with external equipments and PCs.

#### FUNCTIONS

Although regular monitors for PCs use CDT as a medium for display, the TFT LCD Monitor is a Flat Panel Display based on digital technology, and was originally used only for laptops PCs. Now it is used for desktops and laptops alike, opening a world of conveniences and quality to those ardent PC users.

The following functions are provided in our products.

- 1. Convenient and easy to handle Control Button.
- 2. From PC function .
- 3. A slim and space reducing monitor
- 4. Monitor transferable for wall hanging.
- 5. Industrial robot and VESA install able.
- 6. Liberal angle control.(+30 ~ -5 )
- 7. Low energy consumption
- 8. Scarcely influences surrounding objects, with no harmful electronic waves, noise, heat or magnetic activities.

#### COMPONENTS

After discarding the package and wrapping of the LCD PC, check for the following components in the box.

#### Components

LCD PC, Power Adapter, User's Guide, Signal Cable, Power Cable, Battery (AA) 1.5V x 2

#### PRECAUTIONS IN INSTALLING

Install on safe ground, : There's possibility of damage of the product or harming people.

Always cover the product or keep in a well ventilated place. : There is danger of fire and also for safe maintenance

Do not put anything containing water, medicine, small metal material, or heavy objects on the product. : Danger of fire, electrocution, and damage

Do not expose the product to direct sun light. : The screen will not maintain clarity and may cause damage to the eye.

Do not install in damp, dusty, or wet places. : Danger of fire and electrocution.

Do not put candles, cigarettes, or other objects with excessive heat. : Danger of fire.

Do not install any external connections, only connecting cords and adapter included in the box. : Damage and fire may occur.

CONNECTION TO YOUR PC for 17" Only

1.12V DC Jack 2.PC 15 Pin Jack

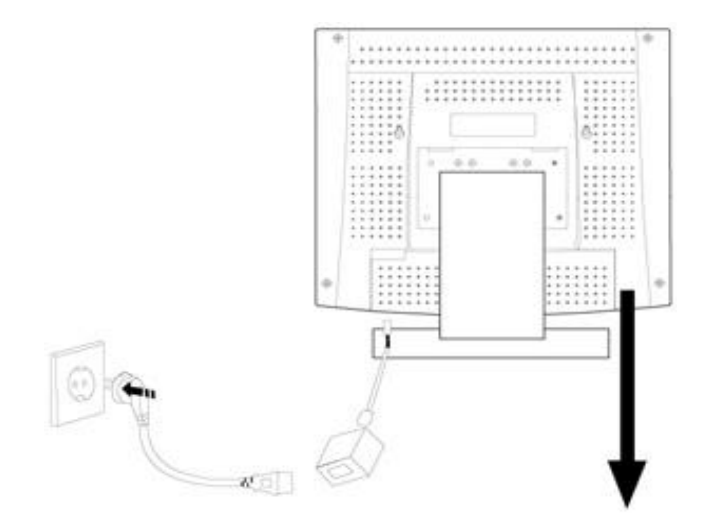

## PC FUNCTION SETTING

#### Information

Information of the screen

## Input Source

TV or changing to another mode

Menu 💆 Input Select 觉 Control with ठेंo Menu ӧ Yon can change input mode.

(TV - Composite - S-VHS - Component - PC)

# OSD Control

Vertical Position of OSD

Menu 🗿 OSD Control H Position Select 🔟 Control with 🍋

Yon can adjust horizontal position of OSD.

Halftone of OSD

```
Menu OSD Control Halftone Select Control with OS
Menu O
Yon can adjust halftone of OSD.
```

#### Contrast

To clarify the screen

| Menu ӧ                                                              | Picture | Contrast | Select ဳ | Control with oo | Menu ӧ |
|---------------------------------------------------------------------|---------|----------|----------|-----------------|--------|
| Yon can control the contrast of the images or letter on the screen. |         |          |          |                 |        |

Brightness

To control brightness of the screen

| Menu ӧ     | Picture       | Brightness      | Select 🔯 | Control with oo | Menu |
|------------|---------------|-----------------|----------|-----------------|------|
| õ          |               |                 |          |                 |      |
| Yon can co | ntrol the bri | ightness of the | screen.  |                 | ,    |

# Adjust

Vertical Position

```
Menu 🛱 Adjust V Position Select 觉 Control with 道 Menu 💆
Yon can adjust the vertical position of the screen
```

Horizontal Position

Menu 🛱 Adjust H Position Select 🕅 Control with 🗖 Menu 🛱 Yon can adjust the horizontal position of the screen

Clock Adjust

| Menu Ӧ     | Adjust      | Clock Adj. | Select 🔽 | Control with oo | Menu ӧ |
|------------|-------------|------------|----------|-----------------|--------|
| Yon can ac | djust the c | lock       |          |                 |        |

Phase Adjust

```
Menu Adjust Phase Adj. Select Control with Adjust Menu Xon can adjust the phase.
```

Auto Adjust

| Menu ӧ     | Adjust       | Phase Adj.     | Select 🔽      | Control with oo | Menu ӧ |
|------------|--------------|----------------|---------------|-----------------|--------|
| Yon can ad | ljust positi | on of the scre | en automatica | ally            |        |

Reset

```
Menu Adjust Reset Select Control with Adjust Menu Von can reset the screen.
```

#### Power saving Mode

If your computer system features a display power management function, the Monitor enters into the power saving modes as follows.

When it is used with a computer system equipped with DPMS(VESA) this Monitor provides an EnergyStar compliant function. If your computer does not feature display power management, please source an optional DPMS software program.

Power saving modes greatly reduce power consumption when the computer is temporarily not in use. Simply press any key or mouse button to return the Monitor display to normal operation.

|             | Normal    | Power Saving function EPA |                  |           |  |
|-------------|-----------|---------------------------|------------------|-----------|--|
|             | Operation | Stand -by                 | suspend          | Power Off |  |
| H-Sync      | Active    | Inactive                  | Active           | Inactive  |  |
| V-Sync      | Active    | Active                    | Inactive         | Inactive  |  |
| Video       | Active    | Blanked                   | Blanked          | Blanked   |  |
| LED Color   | Green     | Orange/Green              | Orange/Green     | Orange    |  |
|             |           | Blinking(1sec)            | Blinking(0.5sec) |           |  |
| Power       | 35 Watts  | 8 Watts                   | 8 Watts          | 5 Watts   |  |
| Consumption | Less Than | Less Than                 | Less Than        | Less Than |  |

## STANDARD SIGNAL TIMING CHART

If the signals conveyed from the computer match the following standard signals, the screen automatically controls the signals.

Conversely, if the signals do not match, the screen will not appear or only the power light would activate. Therefore it is important that you first set as the following, with reference to the Video Card Guide.

|    |            | Frequency       |                  |                | Polarity |   |
|----|------------|-----------------|------------------|----------------|----------|---|
|    | Resolution |                 | ) (ortiool (117) | Clock          |          | V |
|    |            | Horizontai(Khz) | ventical(Hz)     | Frequency(MHz) |          |   |
| 1  | 640x350    | 31.5            | 70.0             | 25175          | +        | - |
| 2  | 640x400    | 31.3            | 70.0             | 25056          | -        | + |
| 3  | 600x400    | 37.9            | 85.1             | 31500          | -        | + |
| 4  | 720x400    | 31.5            | 70.1             | 28322          | -        | + |
| 5  | 720x400    | 37.9            | 85.0             | 35500          | -        | + |
| 6  | 640x480    | 31.5            | 59.9             | 25175          | -        | - |
| 7  | 640x480    | 37.5            | 75.0             | 31500          | -        | - |
| 8  | 640x480    | 37.9            | 72.8             | 31500          | -        | - |
| 9  | 800x600    | 35.2            | 56.3             | 36000          | +        | + |
| 10 | 800x600    | 37.9            | 60.3             | 40000          | +        | + |
| 11 | 800x600    | 46.9            | 75.0             | 49500          | +        | + |
| 12 | 800x600    | 48.1            | 72.2             | 50000          | +        | + |
| 13 | 800x600    | 53.7            | 85.1             | 56250          | +        | + |
| 14 | 832x624    | 49.7            | 74.5             | 57283          | -        | - |
| 15 | 1024x768   | 48.4            | 60.0             | 65000          | -        | - |
| 16 | 1024x768   | 56.5            | 70.1             | 75000          | -        | - |
| 17 | 1024x768   | 60.0            | 75.0             | 78750          | +        | + |
| 18 | 1152x864   | 54.5            | 60.0             | 90000          | -        | - |
| 19 | 1152x864   | 63.8            | 70.0             | 96600          | -        | - |
| 20 | 1152x864   | 65.8            | 72.0             | 96600          | -        | - |
| 21 | 1152x864   | 68.5            | 75.0             | 98000          | -        | - |
| 22 | 1280x1024  | 64.9            | 60.0             | 108000         | +        | + |

#### PRECATIONS

The below precautions should be carefully followed for the effective function of the product and safety of users.

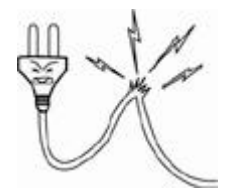

Do not use damaged plugs or worn out outlets. (Danger of electrocution)

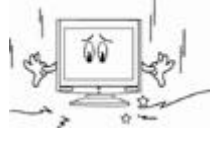

Do not expose the product to severe impacts. (This could occur damage)

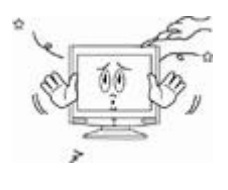

Do not try to disassemble, repair, renovate the product without expert assistance. (Contact the service for parts needing repair)

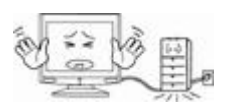

Do not try to bend the cord or put it under heavy objects. (Danger of electrocution, fire)

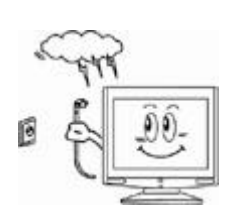

In weather conditions of thunder and/or lightening, or when you will not be using the product for a long period of time, leave the plug out of the outlet.

(Danger of electrocution)

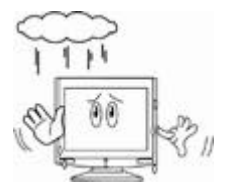

Do not leave the product in damp or wet places as there is danger when the product is exposed to water or metal. (Danger of electrocution)

#### Other Precautions

In cleaning the product take out the plug from the outlet, wipe with a soft and clean cloth then with water. Never use benzene, alcohol or other cleaners. (Contact the service center or a store near you for static controllers and cleaners. The LCD polarizing plate may peel off or the product may decolorize, dissolve, or crack.

# TROUBLE SHOOTING

When failure or problems occur, refer to the following. For further assistance, contact our customer support centers.

| The power dose not     | Check whether the plug is in place and try to reconnect it.    |  |  |
|------------------------|----------------------------------------------------------------|--|--|
| Trun on                | (refer to pg5,pg6)                                             |  |  |
| "Check signal cable"   | Check if the signal cable is properly connected to the         |  |  |
| sign appears           | computer or video card and try to reconnect it (refer to pg4)  |  |  |
| "Out of range"         | Set the resolution and frequency compatible to the             |  |  |
| appears on the screen. | monitor.(refer to pg18)                                        |  |  |
| The screen looks like  | Check the connection of the monitor and the signal cable of    |  |  |
| it is melting          | the computer.                                                  |  |  |
| The screen trembles    | Check if the resolution and frequency of the computer or the   |  |  |
| A shadow appears on    | video card is set to accommodate the monitor and then reset    |  |  |
| the screen             | the screen according to the present mode of the monitor menu   |  |  |
|                        | and the standard signal timing chart.                          |  |  |
| The screen is too      | Try to control the brightness or contrast of the screen.(refer |  |  |
| bright                 | to pg 14)                                                      |  |  |
| The color of the       | Go to the OSD color control menu, the user mode and control    |  |  |
| screen appears as if   | the door.(refer to pg10)                                       |  |  |
| there is a shadow.     |                                                                |  |  |
| White does not to look |                                                                |  |  |
| like white             |                                                                |  |  |
| The screen is not in   | Recontrol image setting                                        |  |  |
| place                  |                                                                |  |  |
| There is no sound      | Check the connecting cable. (refer to pg4, pg8)                |  |  |
| The volume is too low  | Control with the up and down buttons (refer to pg8)            |  |  |
| The sound is dull      | Control with the up and down buttons (refer to pg8)            |  |  |
|                        |                                                                |  |  |
| The power light is     | Check if the computer is on safe mode. Press on the PC         |  |  |
| orange or flickers     | keyboard or move the mouse. The screen will appear.            |  |  |
| The screen is blurry   | Control the screen's frequency and clarity. (refer to pg 7)    |  |  |